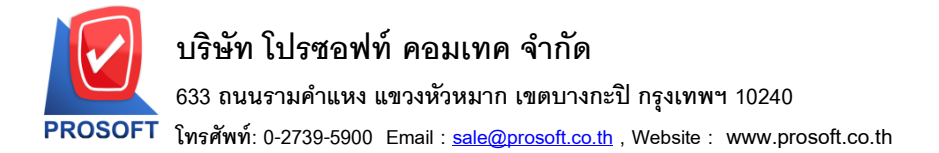

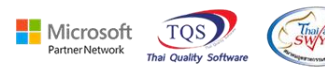

## ระบบ Sales Order

## รายงานขายเชื่อสามารถ Design เพิ่มแสดง Column หน่วยนับขนานได้

1.เข้าที่ระบบ Sales Order > SO Reports > ขายเชื่อ

| WINSpeed                                                                                                    |                                                                                                    |                                                                                                    |                                                                                       |                                                    |              |
|----------------------------------------------------------------------------------------------------|----------------------------------------------------------------------------------------------------|----------------------------------------------------------------------------------------------------|---------------------------------------------------------------------------------------|----------------------------------------------------|--------------|
| <ul> <li>มริษัท ตัวอย่าง จำกัด</li> <li>๗ แระ การการสารสารสารสารสารสารสารสารสารสารสารสารสา</li></ul>                                                                                                    | SO Sales Ord                                                                                                    | er                                                                                                    | Database : dbwins_ploy<br>Branch : สำหักงาหไท<br>Login : 1<br>Version: 10.0.1121 Buil | ydemo Server:DESM<br>เข้<br>Id on 2022-10-10 08:30 | (TOP-T5VOGPV |
| Billion     Budget Lontol       Billion     Cheque and Bank       Billion     Financial Management       Billion     General Ledget       Billion     Hinventoy Control       Billion     Letter of Credit       Billion     Petty Cash       Billion     Sales Order       Billion     Sales Order       Billion     Soles Order       Billion     Soles Order    < | <ul> <li>Inquity</li> <li>Estimate</li> <li>ในเสนอราคา</li> <li>ในส่งอาสินทัก</li> <li>สรุปการสังอองสินทัก(รำนวน)</li> <li>ในสังอาย</li> <li>สรุปการสังอองสินทึก(รำนวน)</li> <li>สินทักรักงส่ง</li> <li>Sale-Stock</li> <li>รายสด</li> <li>สรุปการสังอายสินทึก(รำนวน)</li> <li>สรุปการสังอายสินทีก(รำนวน)</li> <li>สรุปการสังอายสินทีก(รำนวน)</li> <li>สรุปการสังอายสินทีก(รำนวน)</li> <li>สรุปการสังอายสินทีก(รำนวน)</li> <li>สรุปการสังอายสินที่สุดทรี</li> <li>รับกัน, ลดหนี้ลูกหนี้ (เงินสต)</li> <li>มกเร็กในกำกันภาษี</li> <li>รับเงินมัดสำ</li> <li>มัดสำครแหลือ</li> <li>รับเงินมัดสำเครดิต</li> </ul> | <ul> <li>] ใบเสมธรรคาที่ยังไม่อนุมัติ</li> <li>] ใบเสมธรรคาที่ไม่อนุมัติ</li> <li>] Sale-Stock(รายสะเรียต)</li> </ul> |                                                                                       |                                                    |              |
| termania Job Lost<br>termania Advance System                                                                                                    | 📙 เคลือนไหวเงินมัดจำ<br>🗋 อนมัติวงเงินเครดิต                                                                                                    |                                                                                                    |                                                                                       |                                                    |              |
| 🖅 🚞 Service Center                                                                                                    | 🗋 รับเงินมัดจำ By Expire Date                                                                                                    |                                                                                                    |                                                                                       |                                                    |              |
| 🕀 📕 Warehouse Management 🗸                                                                                                    | 🗋 ใบเหนอราคาที่อนุมัติ                                                                                                    |                                                                                                    |                                                                                       |                                                    |              |
| × >                                                                                                    |                                                                                                    |                                                                                                    |                                                                                       |                                                    |              |
| Heady                                                                                                    |                                                                                                    |                                                                                                    |                                                                                       |                                                    | _//          |

## 2.เลือก Range Option ที่ต้องการดูรายงาน Click > OK

| Report Options           | เรียงตามวันที่เอกสาร |       |            | - |
|--------------------------|----------------------|-------|------------|---|
| รายงานแบบ                | 🖲 แจกแจง             | C     | ঝর্ম       |   |
| Date Options             | Today                |       |            | - |
| จากวันที่                | 17/10/2565           | 👖 ถึง | 17/10/2565 |   |
| จากเลขที่เอกสาร          |                      | 🚽 ถึง |            | - |
| จากรหัสลูกค้า            |                      | - ถึง |            | - |
| จากรทัสสินค้า            |                      | 🖌 ถึง |            | - |
| จากรทัสหมวด              |                      | 🖌 ถึง |            | • |
| จากรทัสยี่ห้อ            |                      | 🚽 ถึง |            | - |
| จากรทัสกลุ่มสินค้า       |                      | 🖬 ถึง |            | • |
| จากรทัสประเภทสินค้า      |                      | 🖌 ถึง |            | - |
| จากรหัสพนักงานขาย        |                      | 🖌 ถึง |            | - |
| จากเขตการชาย             |                      | 🖬 ถึง |            | - |
| จากแผนก                  |                      | 🖌 ถึง |            | - |
| จากรทัสขนส่ง             |                      | 🖌 ถึง |            | - |
| จากร <del>ห</del> ัส Job |                      | - ถึง |            | - |
| จากรทัสกลุ่ม             |                      | 🖌 ถึง |            | - |
| จากรทัสช่องทางการชาย     |                      | 🖌 ถึง |            | - |
| จากรทัสประเภทลูกค้า      |                      | - ถึง |            | - |
| จากรทัสประเภทธุรกิจ      |                      | 🖬 ถึง |            | - |
| จากรพัสคลัง              |                      | 🖌 ถึง |            | - |
| จากรหัสรูปแบบสินค้า      |                      | 🖌 ถึง |            | - |
| จากรทัสรุ่นสินค้า        |                      | 🖌 ถึง |            | - |
| จากเลขที่ใบ PO           |                      | 🚽 ถึง |            | - |
| สถานะเอกสาร              | ทั้งหมด              | •     |            |   |

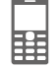

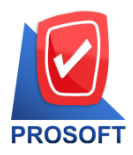

### บริษัท โปรซอฟท์ คอมเทค จำกัด

633 ถนนรามคำแหง แขวงหัวหมาก เขตบางกะปิ กรุงเทพฯ 10240

โทรศัพท์: 0-2739-5900 Email : <u>sale@prosoft.co.th</u> , Website : www.prosoft.co.th

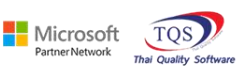

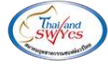

3.เลือก Icon Design

| - (รายงาน | ขายเชื่อ | - เรียงตา | มวันที่เอกสาร | (แบบแจกแจง)] |
|-----------|----------|-----------|---------------|--------------|
| Report    | Tool     | View      | Window        | Help         |

| DEMO                           |                     |                        |              |                | บริษัท ด้วอ          | ย่าง จำกัด              |                |                  |           |                       |          |                 |
|--------------------------------|---------------------|------------------------|--------------|----------------|----------------------|-------------------------|----------------|------------------|-----------|-----------------------|----------|-----------------|
|                                |                     |                        |              | รายงานจ        | ายเชื่อ - เรียงตามว่ | <b>มันที่</b> เอกสาร (แ | บบแจกแจง)      |                  |           |                       |          |                 |
|                                |                     |                        |              |                |                      |                         |                |                  |           |                       |          |                 |
| พิมพ์วันที่: 17 ตุลาคม 2565 เว | a1: 10:13           |                        |              |                |                      |                         |                |                  |           |                       |          | <b>หน้า</b> 1/4 |
| วันที่เอกสาร เลขที่เอกสาร      | เลขที่ใบกำกับ       | ชื่อลูกค้า             | เครดิต (วัน) | ) วันที่ครบกำห | นด รทัสพนักงานขาย    | รทัสเขต                 | จำนวนเงิน ส่วน | ลดบิล (เป็นเงิน) | เงินมัดจำ | เงินก่อนภาษี          | ภาษีขาย  | รวมทั้งสิ้น S   |
| รหัสสินค้า                     | ชื่อสินค้า          |                        |              |                |                      | จำนวน                   | หน่วยนับ       | ราคา/หา          | เวย เช    | ส่วนลดสินค้า (เป็นเงิ | u)       | จำนวนเงิน       |
| 10/01/2552 BL5201-00001        | BL5201-00001        | บริษัท กรุงเททผลิตเท   | 30           | 09/02/2552     |                      |                         | 35,500.00      |                  |           | 35,500.00             | 2,485.00 | 37,985.00       |
| IC-0001                        | คอมพิวเตอร์ รุ่น SA | MSUNG                  |              |                |                      | 2.00                    | เครื่อง        | 10,500           | .00       | 500 (500.0            | 0)       | 20,500.00       |
| IC-0002                        | คอมพิวเตอร์         |                        |              |                |                      | 1.00                    | เครื่อง        | 15,000           | .00       |                       |          | 15,000.00       |
| 239                            | 2 รายกา             | 15                     |              |                | 2011                 | 3.00                    |                |                  |           |                       |          | 35,500.00       |
| รวมประจำวัน                    | 1 รายกา             | 15                     |              |                | รวมเงิน              |                         | 35,500.00      |                  |           | 35,500.00             | 2,485.00 | 37,985.00       |
| 16/01/2552 BL5201-00002        | BL5201-00002        | บริษัท ควอลิตี้เซรามิก | 30           | 15/02/2552     |                      |                         | 52,500.00      |                  |           | 52,500.00             | 3,675.00 | 56,175.00       |
| IC-0001                        | คอมพิวเตอร์ รุ่น SA | MSUNG                  |              |                |                      | 5.00                    | เครื่อง        | 10,500           | .00       |                       |          | 52,500.00       |
| 2.391                          | 1 รายกา             | 15                     |              |                | 5051                 | 5.00                    |                |                  |           |                       |          | 52,500.00       |
| รวมประจำวัน                    | 1 ទាមកា             | 15                     |              |                | รวมเงิน              |                         | 52,500.00      |                  |           | 52,500.00             | 3,675.00 | 56,175.00       |
| 20/01/2552 BL5201-00003        | BL5201-00003        | บริษัท คอนเวเยอร์ เอ็  | 1            | 20/01/2552     | EMP-00002            |                         | 47,500.00      |                  |           | 47,500.00             | 3,325.00 | 50,825.00       |
| IC-0004                        | เครื่อง SCAN ลายนี้ | วมือ                   |              |                |                      | 5.00                    | ตัว            | 4,500            | .00       |                       |          | 22,500.00       |
| IC-0005                        | เครื่อง BIO SCAN    |                        |              |                |                      | 5.00                    | ตัว            | 5,000            | .00       |                       |          | 25,000.00       |
| 2.281                          | 2 รายกา             | 15                     |              |                | 5.3N                 | 10.00                   |                |                  |           |                       |          | 47,500.00       |
| รวมประจำวัน                    | 1 รายกา             | 15                     |              |                | รวมเงิน              |                         | 47,500.00      |                  |           | 47,500.00             | 3,325.00 | 50,825.00       |
| 21/01/2552 BL5201-00004        | BL5201-00004        | บริษัท คาร์ดิแนล เฮลท่ | 30           | 20/02/2552     | EMP-00002            |                         | 25,000.00      |                  |           | 25,000.00             | 1,750.00 | 26,750.00       |
| IC-0010                        | CPU 2.0 GB          |                        |              |                |                      | 10.00                   | ตัว            | 2,500            | .00       |                       |          | 25,000.00       |
| 2011                           | 1 \$1861            | 15                     |              |                | 500                  | 10.00                   |                |                  |           |                       |          | 25 000 00       |

#### 4.Click ขวา Add... > Column

Ħ

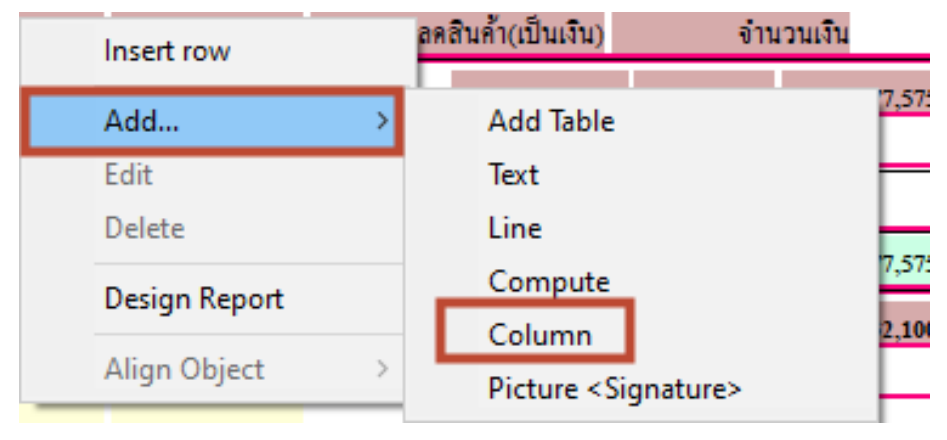

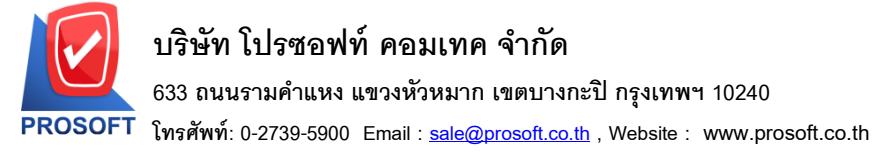

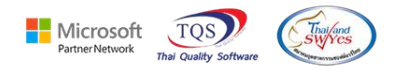

5.เลือก Column ที่ชื่อ GoodCompareQty : จำนวนหน่วยนับขนาน จากนั้นทำการจัครูปแบบตัวอักษร ขนาดตัวอักษร

ตามต้องการ ปรับตำแหน่งให้ตามต้องการ > Click OK

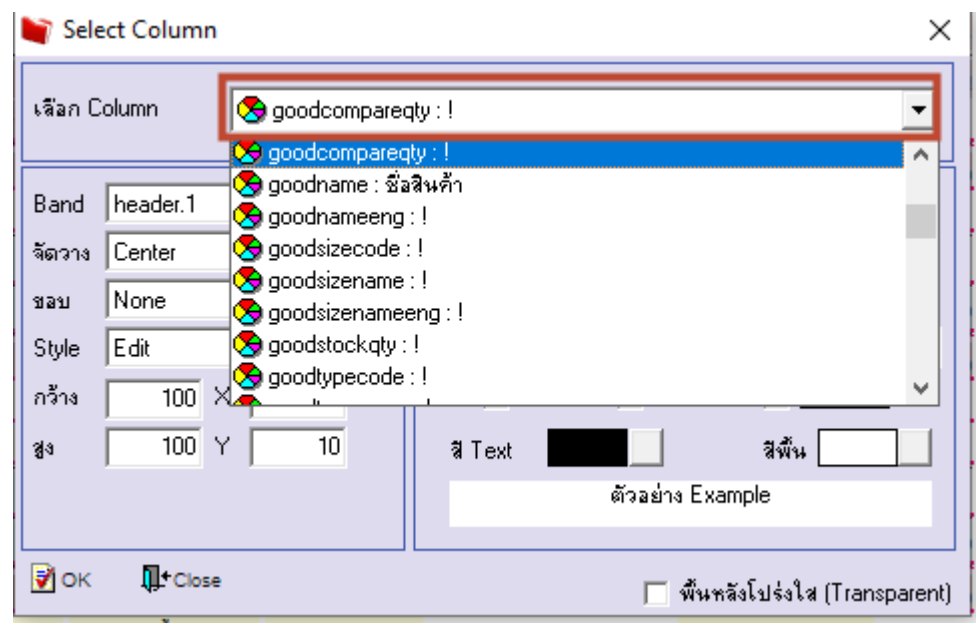

### 6. Click > Exit Design Mode เพื่อออกจากโหมด Design

| กขงานขายเชื่อ - เรียงตามวันที<br>ble Exit         | เอกสาร (แบบแจกเ        | ##4)]          |             |             |            |            |                  |                     |                                                                                                    |            |               |    |
|---------------------------------------------------|------------------------|----------------|-------------|-------------|------------|------------|------------------|---------------------|----------------------------------------------------------------------------------------------------|------------|---------------|----|
| III A 丶 ½ 猫 [                                     | 🛛 🕅 🖉                  | 🛛 👪 🖾          | 해 ም 🖽       | 1 🕀 🗣       |            | F          | Resize: 100% 💌 2 | Zoom: 100% 👻        |                                                                                                    |            |               |    |
| <u></u>                                           |                        |                | .8          | 9           | 2 13       | 14 15      | 16 17 18         | 8                   | 22 23                                                                                                    | 24         | 25 26         | 27 |
|                                                   |                        |                |             |             |            |            |                  |                     |                                                                                                    |            |               |    |
| DEMO บริษัท ด้วอย่าง จำกัด                        |                        |                |             |             |            |            |                  |                     |                                                                                                    |            |               |    |
| รายงานขายเชื่อ - เรียงตามวันที่เอกสาร (แบบแจกแจง) |                        |                |             |             |            |            |                  |                     |                                                                                                    |            |               |    |
|                                                   |                        |                |             |             |            |            |                  |                     |                                                                                                    |            |               |    |
| a /* 4                                            |                        |                |             |             |            |            |                  |                     |                                                                                                    |            | ¥.,           |    |
| พมพวนท: 17 ตุลาคม 2565 เวล                        | 11:10:13               | á v            | . A .v.     | vd.         |            | v          | · A 1.4          | .q.a                | a 1                                                                                                    | 4          | หมา1/4<br>2 ๕ |    |
| วาเทเอกลาร เลขทเอกลาร                             | เลขทเบกากบ<br>สำอัญอัง | ชอลูกคา        | เครดต (วาเ) | วนทครบกาทนด | รทสพนกงานข | าย ราเลเจต | อานวนเงน สวนสคา  | มล (เบาแงน) เงนมดจา | เขาเกอาเภาษ<br>ส่วนตรสินอ้า (รีโมเวิ                                                                            | ภาษจาย<br> | รวมทงลาม s    |    |
|                                                   | 308 AMT                |                | <u>م</u>    |             |            | 41474      |                  | 11001410            | a 24 a Maria 4 a Maria 4 a Maria 4 a Maria 4 a Maria 4 a Maria 4 a Maria 4 a Maria 4 a Maria 4 a Maria 4 a Mari | •) •       |               |    |
| 10/01/2552 BL5201-00001                           | BL5201-00001           | บรษท กรุงเทร   | NNARIM .50  | 09/02/2552  |            | 200        | 35,500.00        | 10 500 00           | 30,000,000                                                                                                    | 2,485.00   | 37,985.00     |    |
| IC-0001                                           | กอมพิวเตอร์            | LAISONG        |             |             | _          | 1.00       | เครื่อง          | 15,000,00           | 500 (500.0                                                                                                    | v) .       | 15,000,00     |    |
| 530                                               | 2 51867                | 15             | _           |             | 5351       | 3.00       |                  | 13,000.00           |                                                                                                    |            | 35 500.00     |    |
| รวมประจำวัน                                       | 1 51810                | 15             |             | 51          | วมเงิน     | 5.00       | 35,500.00        |                     | 35,500.00                                                                                                    | 2,485.00   | 37.985.00     |    |
| 16/01/2552 BI 5201-00002                          | RI 5201-00002          | บริษัท อาจอิติ | แตรานิด 30  | 15/02/2552  |            |            | 52 500 00        |                     | 52 500 00                                                                                                    | 3.675.00   | 56 175 00     |    |
| IC-0001                                           | กอมพิวเตอร์ ร่น SA     | MSUNG          |             | 15/02/2332  |            | 5.00       | เครื่อง          | 10,500.00           | 52,500.00                                                                                                    | 3,073.00   | 52,500.00     |    |
| 528                                               | 1 รายคา                | 15             |             |             | รวม        | 5.00       |                  |                     |                                                                                                    |            | 52,500.00     |    |
| รวมประจำวัน                                       | 1 รายค                 | 15             |             | 7           | วมเงิน     |            | 52,500.00        |                     | 52,500.00                                                                                                    | 3,675.00   | 56,175.00     |    |
| 20/01/2552 BL5201-00003                           | BL5201-00003           | บริษัท คอนเวเ  | เยอร์ เอ็ว  | 20/01/2552  | EMP-00002  |            | 47,500.00        |                     | 47,500.00                                                                                                    | 3,325.00   | 50,825.00     |    |

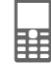

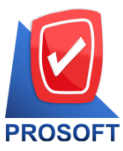

# บริษัท โปรซอฟท์ คอมเทค จำกัด

633 ถนนรามคำแหง แขวงหัวหมาก เขตบางกะปิ กรุงเทพฯ 10240

「 โทรศัพท์: 0-2739-5900 Email : <u>sale@prosoft.co.th</u> , Website : www.prosoft.co.th

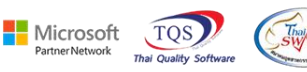

### 7.เลือก Tool > Save Report...

| [รายงานขายผ   | ชื่อ - เรียงตามวันที่เอกสาร (แบบแจ | กแจง)]                 |                                                                              |                 |               |                |                |                   |           |                       |          |                 |  |
|---------------|------------------------------------|------------------------|------------------------------------------------------------------------------|-----------------|---------------|----------------|----------------|-------------------|-----------|-----------------------|----------|-----------------|--|
| Report Too    | View Window Help                   |                        |                                                                              |                 |               |                |                |                   |           |                       |          |                 |  |
| ها 😅          | Sort                               | 📲 🎚 📾                  | \$                                                                           | <b>I</b> \$     | *1 🔁 🗄        | 3 00 🗖 🗡       | Resize: 100%   | ▼ Zoom: 100%      | . 🗸       |                       |          |                 |  |
|               | Filter                             |                        |                                                                              |                 |               |                |                |                   |           |                       |          |                 |  |
| DEM           | Save As                            |                        |                                                                              |                 | บริมัท        | ตัวอย่าง จำกัด |                |                   |           |                       |          |                 |  |
|               | Save As Report                     |                        | บรชาที่พระยาง จากก<br>รายเลาเลยาย์เชื่อ - เรียงอาจารังก็ต่อคลาร (การแกลกกลง) |                 |               |                |                |                   |           |                       |          |                 |  |
|               | Save Report                        |                        |                                                                              |                 |               |                |                |                   |           |                       |          |                 |  |
|               | Manage Report                      |                        |                                                                              |                 |               |                |                |                   |           |                       |          |                 |  |
| พิมพ์วันที่   | Save As Excel                      |                        |                                                                              |                 |               |                |                |                   |           |                       |          | <b>หน้า</b> 1/4 |  |
| วันที่เอกส    | Excel                              |                        | ารดิต (วัน                                                                   | () วันที่ครบกำห | นด รทัลพนักงา | แขาย รทัสเขต   | จำนวนเงิน ส่วน | เลดบิล (เป็นเงิน) | เงินมัดจำ | เงินก่อนภาษี          | ภาษีขาย  | รวมทั้งสิ้น S   |  |
| รพัสธ์        | Export !                           |                        |                                                                              |                 |               | จำนวน          | หน่วยนับ       | \$181/1           | กม่วย     | ส่วนลดสินค้า (เป็นเงิ | iu)      | จำนวนเงิน       |  |
| 10/01/255     | Import !                           | กรุงเทพผลิตเท          | 30                                                                           | 09/02/2552      |               |                | 35,500.00      |                   |           | 35,500.00             | 2,485.00 | 37,985.00       |  |
| IC-00         | Font                               | G                      |                                                                              |                 |               | 2.00           | เครื่อง        | 10,5              | 00.00     | 500 (500.0            | 00)      | 20,500.00       |  |
| IC-00         | Design                             |                        |                                                                              |                 |               | 1.00           | เครื่อง        | 15,0              | 00.00     |                       |          | 15,000.00       |  |
|               | Select Column                      |                        |                                                                              |                 | 2.321         | 3.00           |                |                   |           |                       |          | 35,500.00       |  |
|               | Hide Report Header                 |                        |                                                                              |                 | รวมเงิน       |                | 35,500.00      |                   |           | 35,500.00             | 2,485.00 | 37,985.00       |  |
| 16/01/255     | Calculator                         | เ ควอลิตี้เชรามีก      | 30                                                                           | 15/02/2552      |               |                | 52,500.00      |                   |           | 52,500.00             | 3,675.00 | 56,175.00       |  |
| IC-0001       | คอมพิวเตอร์ รุ่น SAM               | SUNG                   |                                                                              |                 |               | 5.00           | เครื่อง        | 10,5              | 00.00     |                       |          | 52,500.00       |  |
|               | รวม 1 รายการ                       |                        |                                                                              |                 | 538           | 5.00           |                |                   |           |                       |          | 52,500.00       |  |
| รวมา          | ระจำวัน 1 รายการ                   |                        |                                                                              |                 | รวมเงิน       |                | 52,500.00      |                   |           | 52,500.00             | 3,675.00 | 56,175.00       |  |
| 20/01/2552 BI | L5201-00003 BL5201-00003 1         | บริษัท คอนเวเยอร์ เอ็ว |                                                                              | 20/01/2552      | EMP-00002     |                | 47,500.00      |                   |           | 47,500.00             | 3,325.00 | 50,825.00       |  |
| IC-0004       | เครื่อง SCAN ลายนิ้วร              | e                      |                                                                              |                 |               | 5.00           | ตัว            | 4,5               | 00.00     |                       |          | 22,500.00       |  |
| IC-0005       | เครื่อง BIO SCAN                   |                        |                                                                              |                 |               | 5.00           | ตัว            | 5,0               | 00.00     |                       |          | 25,000.00       |  |
|               |                                    |                        |                                                                              |                 |               |                |                |                   |           |                       |          |                 |  |

8.เลือก Library ที่ต้องการบันทึกรายงาน > Click เลือกถามเมื่อให้ดึงรายงานต้นฉบับ ในกรณีที่จะบันทึกสร้างรายงาน ใหม่ > Click Icons รูปแผ่นดิสก์ เพื่อทำการบันทึกรายงานใหม่ Click > OK

| ſ | 👕 Save Report                            | ×                                            |  |
|---|------------------------------------------|----------------------------------------------|--|
| i | Path เก็บรายงาน                          | 🔲 ถามเมื่อให้ดังรายงานต้นฉบับ 📕              |  |
| l | C:\Program Files (x86)\Prosoft\WINSpeed\ | <u></u>                                      |  |
|   | mit report.pbl                           |                                              |  |
| 1 |                                          |                                              |  |
| 1 |                                          |                                              |  |
|   |                                          |                                              |  |
|   | - สร้างที่เก็บใหม่                       | บันทึกรายงาน                                 |  |
| q | Path ใหม่                                | ชื่อที่เก็บ dr_socreditsale_docudate_explain |  |
|   | ชื่อที่เก็บ report.pbl 🏦                 | ทมายเทต [1][DESKTOP-T5V0GPV][17/10/2022]     |  |
|   | 🗞 Report 🥝 SQL                           |                                              |  |
|   | OK<br>↓Close                             |                                              |  |

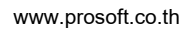